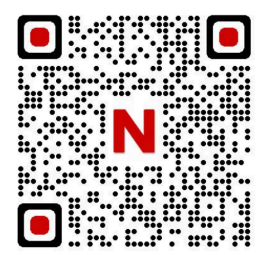

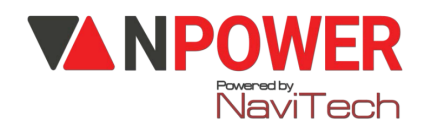

# HƯỚNG DẪN CÀI ĐẶT KHOÁ SL266AC APP/266BN APP

### 1. CÀI ĐẶT MẬT KHẨU ADMIN, VÂN TAY, THỂ TỪ: (CÀI ĐẶT CÙNG LÚC)

In the second second

📑 \* # mật khẩu nhà máy (123456) bấm #, 👉 1 👉 1

Hập mật khẩu mới # (nhập 2 lần).

Hập vân tay 5 lần

Quét thẻ từ vào ( lưu ý: quẹt thẻ trên không, ngay vị trí quẹt thẻ có đánh dấu, không nhấn lên màn hình) Kết thúc bấm \*

### 2. CÀI ĐẶT MẬT KHẨU NGƯỜI DÙNG, VÂN TAY, THỂ TỪ: (CÀI ĐẶT CÙNG LÚC )

📑 \* # nhập mật khẩu admin # (1 lần) 👉 2 ( add user )👉 1

👉 Nhập mật khẩu mới # (nhập 2 lần).

Hập vân tay 5 lần

👉 Quét thẻ từ vào vị trí CARD trên khoá

Kết thúc bấm \*

#### 3. XÓA NGƯỜI DÙNG:

\* # mật khẩu admin #( Hoặc đưa vân tay admin) + 2 ( Delete user ) + 2 + 1 Bấm số ID (số thứ tự người dùng) #. VD: 001, 002... Kết thúc bấm \*

### 4. CÁCH CÀI ĐẶT ÂM LƯỢNG

📑 \* # mật khẩu admin # 👉 3 ( System ) 👉 1 ( volume regulation)

4 ( turn of volume – tắt âm lượng )

### 5. CÁCH CÀI ĐẶT CHẾ ĐỘ XÁC MINH BẢO MẬT 2 LỚP

🔁 \* # mật khẩu admin #

4 3 (System) 2 (Verification mode)

4 1# ( single verification – xác minh 1 lần khi mở khóa).

👉 2# ( double verification – xác minh 2 lần khi mở khóa )

Kết thúc bấm \*

## 6. CÁCH CÀI ĐẶT NGÔN NGỮ.

\* # mật khẩu admin # 3 (System) 3 (Language selection) 2 english

\* Lưu ý: Nhấn # để dùng chuông, bấm sai mật khẩu 5 lần, sẽ bị khóa 180s, có chuông báo động

Kết thúc bấm \*

### 7. CÀI ĐẶT THÔNG PHÒNG

Nhấn vân tay admin một lần nhấn số 5 hiện lên 👉 #

### 8. HƯỚNG DẪN CÀI ĐẶT APP-WIFI

Cài đặt APP – WiFi:

dr Bước 1: Download phần mềm "Tuya Smart " về điện thoại Thiết lập các thông tin (Đăng ký bằng số điện thoại hoặc Gmail, tạo mật khẩu, tên người dùng...) Lưu ý: Bật định vị điện thoại và Bluetooth

www.npower.com.vn

Herrich and State and State and S

Chọn "Thêm thiết bị" chọn "Máy ảnh và khóa" chọn "Khoá cửa thông minh (Wi-Fi)"

Chọn "Wi-Fi 2.4Ghz "Nhập mật khẩu WiFi Bấm "Tiếp theo" 👉 Nhấn xác nhận báo nhấp nháy nhanh 👉 EZ MODE

👉 Bước 3: Cài đặt trên khóa

Nhấn \*# mật khẩu admin # 1👉 3 👉 2

Sau đó trên màn hình khóa sẽ hiện số 5 nhấp nháy.

👉 Bước 4: Mở điện thoại

- Nhấn " Tiếp theo"
- Thêm khoá thành công
- Đổi tên khoá "Nhấn Lưu"

Hoàn thành cài đặt khoá.

👉 Bước 5: Mở khoá từ xa

- Vuốt sáng màn hình khoá
- Nhấn 9# (khoá kêu tiếng BÍP) Khoá gửi thông tin về điện thoại Tuya Smart (một thông báo) xuất hiện

Nhấn vào 1 thông báo (chờ 5-20 giây)

Chon " Click open Remotely "

Hán " Xác nhận "

Khoá báo Unlock Gạt tay khoá mở cửa vào nhà